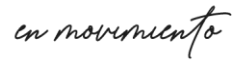

Unach

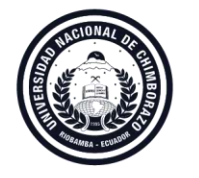

**Coordinación de Gestión de Bibliotecas** VICERRECTORADO ACADÉMICO

## INSTRUCTIVO PARA ACCESO A SCOPUS

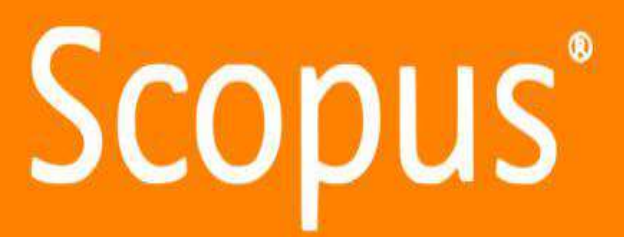

Scopus es una base de datos de resúmenes y citas de literatura revisada por pares en el mundo, cuenta con herramientas inteligentes que le permiten rastrear, analizar y visualizar la investigación académica. No contiene texto completo ya que, su objetivo es orientar al usuario a encontrar información relevante a partir de un análisis cuantitativo (indicadores bibliométricos)

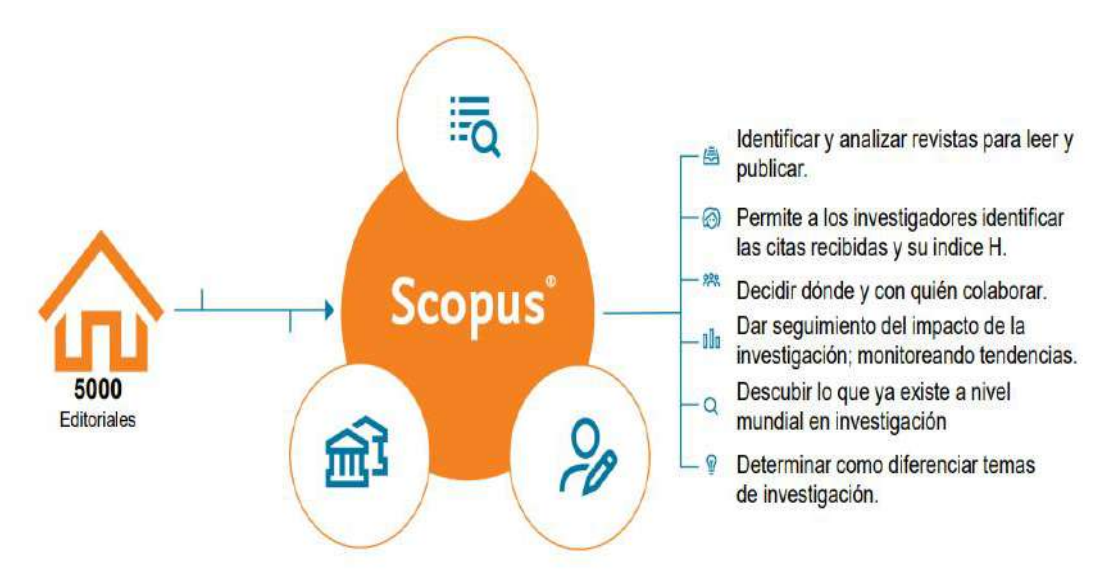

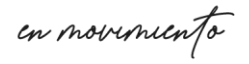

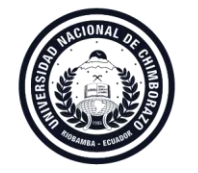

**Coordinación de Gestión de Bibliotecas** VICERRECTORADO ACADÉMICO

## Paso1.-Ingresar A: WWW.UNAch.edu.ec WWW.unach.edu.ec More segure unach.edu.ec More segure una

| <ul> <li>Aplikaciones U mynunach-edu.ec/biblioteca/</li> <li>Aplikaciones U mynunach-edu.ec</li> <li>Nueva pestaña S IESS - Instituti</li> </ul> | o Ecua 👩 Banco del Paullico 🛛 🥨 REGISTRO DE ASIST 📀 | Page Edul - CNT | * <b>e</b> |
|----------------------------------------------------------------------------------------------------|-----------------------------------------------------|-----------------|------------|
| LA UNIVERSIDAD ~ GESTIÓN ~ ACADEMIA ~ INVESTIG                                                                                                   | ación» Vinculación transfarencia»                   | MÁS DE LA UN    |            |
|                                                                                                    |                                                     |                 |            |
| <u>Biblioteca</u>                                                                                                    |                                                     |                 |            |
| Presentación                                                                                                    |                                                     |                 |            |
| Catàlogo                                                                                                    |                                                     |                 |            |
| Bases de Datos Científicas                                                                                                    |                                                     |                 |            |
| Revistas Científicas                                                                                                    |                                                     |                 |            |
| D-Space                                                                                                    |                                                     |                 |            |
| Área de no videntes y débiles<br>visuales (Servicio inclusivo)                                                                                   |                                                     |                 |            |
| Designer Educations Ablantas                                                                                                    |                                                     |                 |            |

En el menú izquierdo seleccione Bases de Datos Científicas

Ingrese a Scopus, debe dar clic en "Sign In" en la parte superior derecha, si no posee una cuenta en

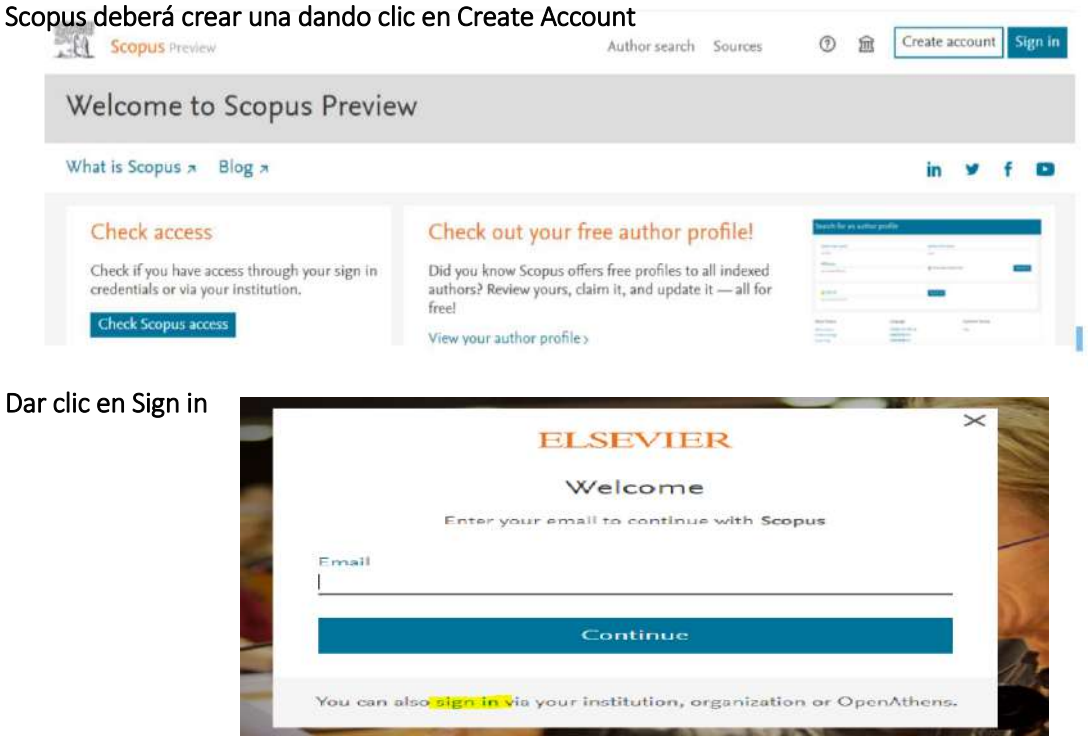

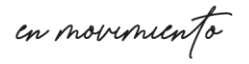

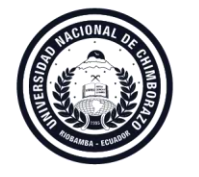

**Coordinación de Gestión de Bibliotecas** VICERRECTORADO ACADÉMICO

## Por favor, introduzca su correo electrónico

| 🛔 General (Ge | estión de Bibliotecas 🗴 🧧 Correos itadys caballero - Cutlos 🗴 🗍 Biblioteca - Universidad Nacion 🗴 🖡 Welcome 🗴 🕂                                        | AN?     |
|---------------|----------------------------------------------------------------------------------------------------|---------|
| · > C         | 🙆 🗯 id.eksevier.com/as/authorization.couth27platSite=SC%2Fscopus8iu_localas=en-US8scope=openid+profile+email+ek_auth_info+eks_analytics_info+um%3Acc 🛧 | 💶 🌒 i 🕯 |
| Aplicaciones  | 🚏 Blenvendo a Faceb 🔞 Gmail                                                                                                    |         |
| Sco           | pus                                                                                                    |         |

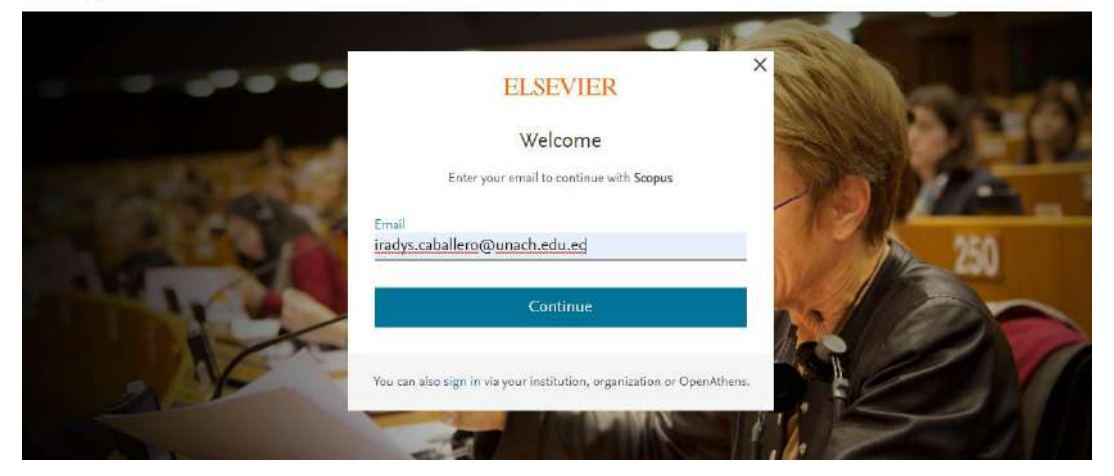

Escriba su contraseña/password, haga clic en "Sign in"

Observe la pantalla, asegúrese de seleccionar la UNIVERSIDAD NACINAL DEL CHIMBORAZO, haga clic en continuar

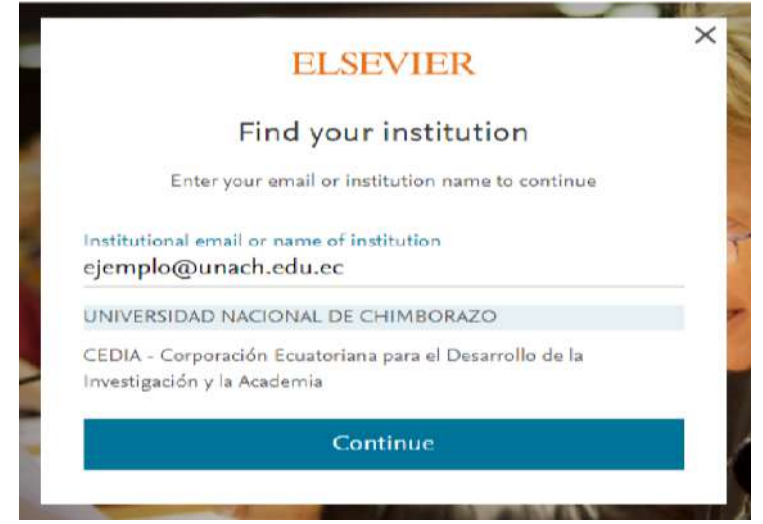

La pantalla le indicará /informará que llego a su correo de confirmación, a su correo institucional. Por favor, ingrese a su correo y haga clic en Get Access

| ELSEVIER                                                                          | Welcome,<br>Click the link below to get access to the Elsevier services you use via<br>UNIVERSIDAD NACIONAL DE CHIMBORAZO                             |
|-----------------------------------------------------------------------------------|----------------------------------------------------------------------------------------------------|
| Check your inbox                                                                  | Get access                                                                                                    |
| We've sent an email to <b>ejemplo@unach.edu.ec</b> to confirm that<br>vou're from | Or use this link                                                                                                    |
| UNIVERSIDAD NACIONAL DE CHIMBORAZO.                                               | https://id.etsever.com/verl/ElARedeem7dgcid=raven_id_instautionatuccess_email_<br>SOCIPUSSemailSignia=85bh8rRnmtinudut2nvwrSOgcuVniYrWu.scsK3ph2FYfv2 |
| Didn't receive it? Check your spam folder or try again.                           | The Elsevier team                                                                                                    |
|                                                                                   |                                                                                                    |

en novimiento

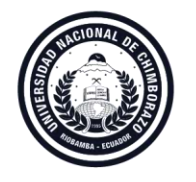

Coordinación de Gestión de Bibliotecas VICERRECTORADO ACADÉMICO

Se ingresa directamente a la página de SCOPUS o se envía un link a su correo electrónico institucional, dar clic en el link y acceder.

| 🔹 General (Gestión de Bibliotec: 🛪 🛛 💁 Gorreo: iradys caballero - Ouri 🗴 🛛 🔀 Scopus - Document search<br>🗧 🖻 C 🏠 🌲 scopus.com/search/foirm.un?display=basic                                                                                                    | k   S 🗴 🗍 🕖 Diblioteca – Universidad Nacio: 🗙 🧵 Scopus - Document search   S | × + / ~ / 0- /X/<br>* 😐 0 🔓 : |
|----------------------------------------------------------------------------------------------------|------------------------------------------------------------------------------|-------------------------------|
| Addicaciones  Addicaciones  A | Search Sources Lists SciVal #                                                | 0 4 <b>E</b>                  |
| Document search                                                                                                    |                                                                              | Compare sources 🗲             |
| Documents      Authors      Affiliations      Advanced                                                                                                    |                                                                              | Search tips 🕥                 |
| Search<br>E.g., "Cagnotive and iteratories" AND industs                                                                                                    | Article title, Abstract, Keywords 🛛 🛨                                        |                               |
| > Limit                                                                                                    |                                                                              |                               |
|                                                                                                    | Reset form Scarch Q                                                          |                               |
|                                                                                                    | 2                                                                            | Help improve Scopus           |

Realizados estos pasos tendrá acceso a Scopus – UNACH.

También puede recibir asesoramiento, a través de:

https://bit.ly/378FofF diego.martinez@publiciencia.com iradys.caballero@unach.edu.ec alianne.araujo@unach.edu.ec